# **Registration Process 101**

#### Summary

(Detailed steps are below)

- 1. Log in to site or create a site registration and then log in
- 2. Register your player
- 3. Complete required forms (download from Registration Info page). There are 3 ways to turn them in
  - a. Bring them to an in-person registration/information session (details will be provided in email and Facebook post)
  - b. Bring them to the first team practice
  - c. Upload them to the website
- 4. If you are volunteering, make sure you've signed up
  - a. Log in, click "My Account", then the Volunteer tab on left.
  - b. Complete the signup form

#### NOTES:

Anyone participating in any capacity on the field (managers, coaches, team moms, dads/moms dragging and lining fields, during games or practice) must complete a volunteer form and pass a background check.

All Managers & Coaches will be required to attend a training session. Dates & locations TBA.

All documents must be turned in prior to first practice. There are no exceptions.

## Detailed Registration steps

1. Log in to site or create a site registration and then log in

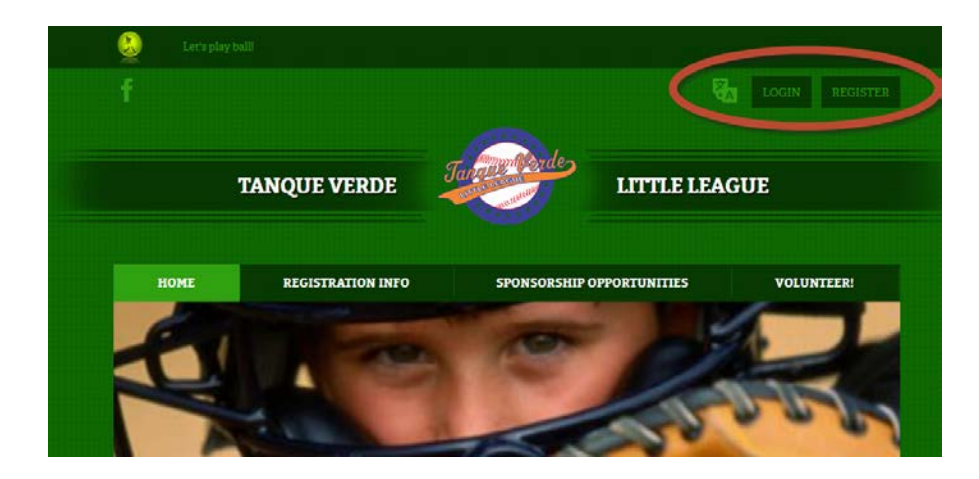

2. After you have logged in, navigate to the Registration Info page

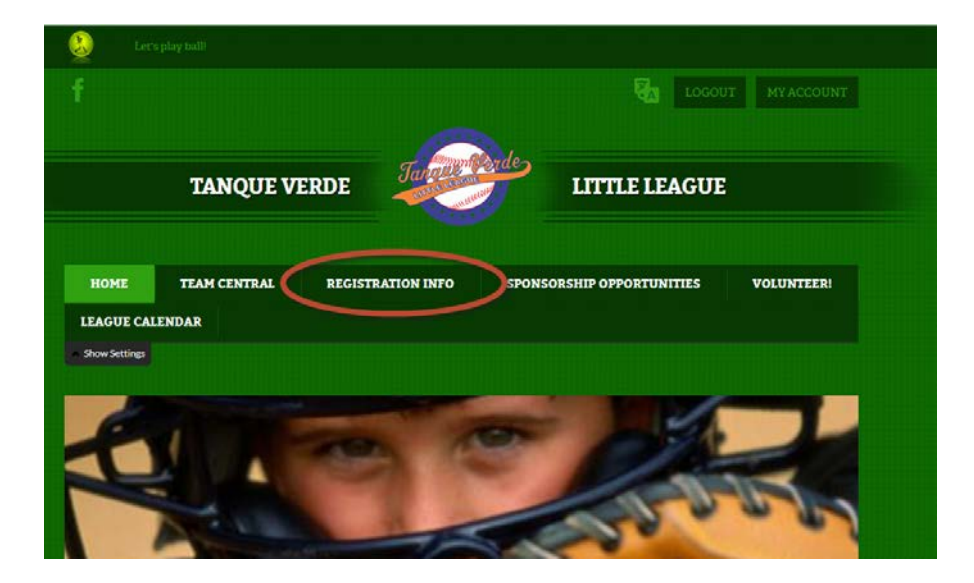

## 3. Observe any information in the Important Notice pane

|                                                                                                    |                                                                            |                                                                               | <b>∅</b> ₩⊕                                                                                                    |  |  |
|----------------------------------------------------------------------------------------------------|----------------------------------------------------------------------------|-------------------------------------------------------------------------------|----------------------------------------------------------------------------------------------------|--|--|
| IMPORTANT NOTICE                                                                                                    |                                                                            |                                                                               |                                                                                                    |  |  |
| You Will Need To ch                                                                                                    | reate an Account                                                           | t and Register You                                                            | r Players to Begin                                                                                                    |  |  |
| The Tanque Verde Little Leagu<br>registration management utility<br>new one by                                                                                                    | ue site has moved to a<br>y. While you may have<br>clicking the Register I | new solution provider,<br>e had an account in the<br>button in the upper righ | which includes an improved<br>past, you will need to create a<br>it corner.                                                                             |  |  |
| This year we are introducing a new \$50 refundable Volunteer Deposit* that will be returned upon completion of 2 volunteer events. We highly encourage our families to support the league by working at least two shifts in the snack bar or helping with field maintenance. Your coach will collect a \$50 (per family) check at the beginning of the season. At the end of the season, we will return the Volunteer Deposit checks to families who participated. It's a great way to help the community and our all-volunteer league! |                                                                            |                                                                               |                                                                                                    |  |  |
| REGISTRATION LISTING                                                                                                    |                                                                            | * 4                                                                           | • MPORTANT DATES                                                                                                    |  |  |
| TVLL Spring Ball 2018                                                                                                    |                                                                            | Manage Content                                                                | 12/15/2017 Registration opens<br>2/03/2018 Registration ends<br>2/4/2018 Coach recruitment<br>2/10/2018 Player evaluations                              |  |  |
| Coach Pitch 7-8 Year Old<br>Registration Dates:<br>12/15/2017 to 03/19/2018<br>Start and End Dates:<br>03/19/2018 to 05/31/2018                                                                                                    | \$140.00                                                                   | + Register Now                                                                | begin<br>(more detail to come)<br>2/24/2018 Coach & Manager clinic<br>2/28/2018 Teams are formed<br>3/1/2018 Practice begins<br>3/10/2018 Umpire clinic |  |  |
| Intermediate 50/70 12-13<br>Year Old<br>Registration Dates:<br>12/15/2017 to 03/19/2018<br>Start and End Dates:<br>03/19/2018 to 05/31/2018                                                                                                    | \$175.00                                                                   | + Register Now                                                                | 3/19/2018 Season begins!                                                                                                    |  |  |
| Juniors 12-13 Year Old<br>Registration Dates:<br>12/15/2017 to 03/19/2018<br>Start and End Dates:<br>03/19/2018 to 05/31/2018                                                                                                    | \$175.00                                                                   | + Register Now                                                                | Residency Requirements Parent Code of Ethics Player Parent Conduct Form Medical Release Form Volunteer Application Infield Exception Form               |  |  |
| Majors 11-12 Year Old                                                                                                    |                                                                            |                                                                               |                                                                                                    |  |  |
|                                                                                                    |                                                                            |                                                                               | A 19. 1.                                                                                                    |  |  |

## 4. Click "Register Now" for your desired division

|                                                                                                    |          |                | <b>∕</b> # +                                                                                                    |  |  |
|----------------------------------------------------------------------------------------------------|----------|----------------|----------------------------------------------------------------------------------------------------|--|--|
| IMPORTANT NOTICE                                                                                                    |          |                |                                                                                                    |  |  |
| You Will Need To Create an Account and Register Your Players to Begin                                                                                                    |          |                |                                                                                                    |  |  |
| The Tanque Verde Little League site has moved to a new solution provider, which includes an improved registration management utility. While you may have had an account in the past, you will need to create a new one by clicking the Register button in the upper right corner.                                                                                                    |          |                |                                                                                                    |  |  |
| This year we are introducing a new \$50 refundable Volunteer Deposit* that will be returned upon completion of 2 volunteer<br>events. We highly encourage our families to support the league by working at least two shifts in the snack bar or helping with<br>field maintenance. Your coach will collect a \$50 (per family) check at the beginning of the season. At the end of the season, we<br>will return the Volunteer Deposit checks to families who participated. It's a great way to help the community and our all-<br>volunteer league! |          |                |                                                                                                    |  |  |
| REGISTRATION LISTING                                                                                                    |          | * 4            | MPORTANT DATES                                                                                                    |  |  |
| TVLL Spring Ball 2018                                                                                                    |          | Manage Content | 12/15/2017 Registration opens<br>2/03/2018 Registration ends<br>2/4/2018 Coach recruitment<br>2/10/2018 Player evaluations                     |  |  |
| Coach Pitch 7-8 Year Old<br>Registration Dates:<br>12/15/2017 to 03/19/2018<br>Start and End Dates:<br>03/19/2018 to 05/31/2018                                                                                                    | \$10.00  | + Register Now | (more detail to come)<br>2/24/2018 Coach & Manager clinic<br>2/28/2018 Teams are formed<br>3/1/2018 Practice begins<br>3/10/2018 Umpire clinic |  |  |
| Intermediate 50/70 12-13<br>Year Old<br>Registration Dates:<br>12/15/2017 to 03/19/2018<br>Start and End Dates:<br>03/19/2018 to 05/31/2018                                                                                                    | \$175.00 | + Register Now | 3/19/2018 Season begins!                                                                                                    |  |  |
| Juniors 12-13 Year Old<br>Registration Dates:<br>12/15/2017 to 03/19/2018<br>Start and End Dates:<br>03/19/2018 to 05/31/2018                                                                                                    | \$175.00 | + Register Now | Residency Requirements Parent Code of Ethics Plaver Parent Conduct Form Medical Release Form Volunteer Application Infield Exception Form      |  |  |
|                                                                                                    |          |                |                                                                                                    |  |  |

5. After you have successfully registered your player(s), download required forms from the Registration Info page

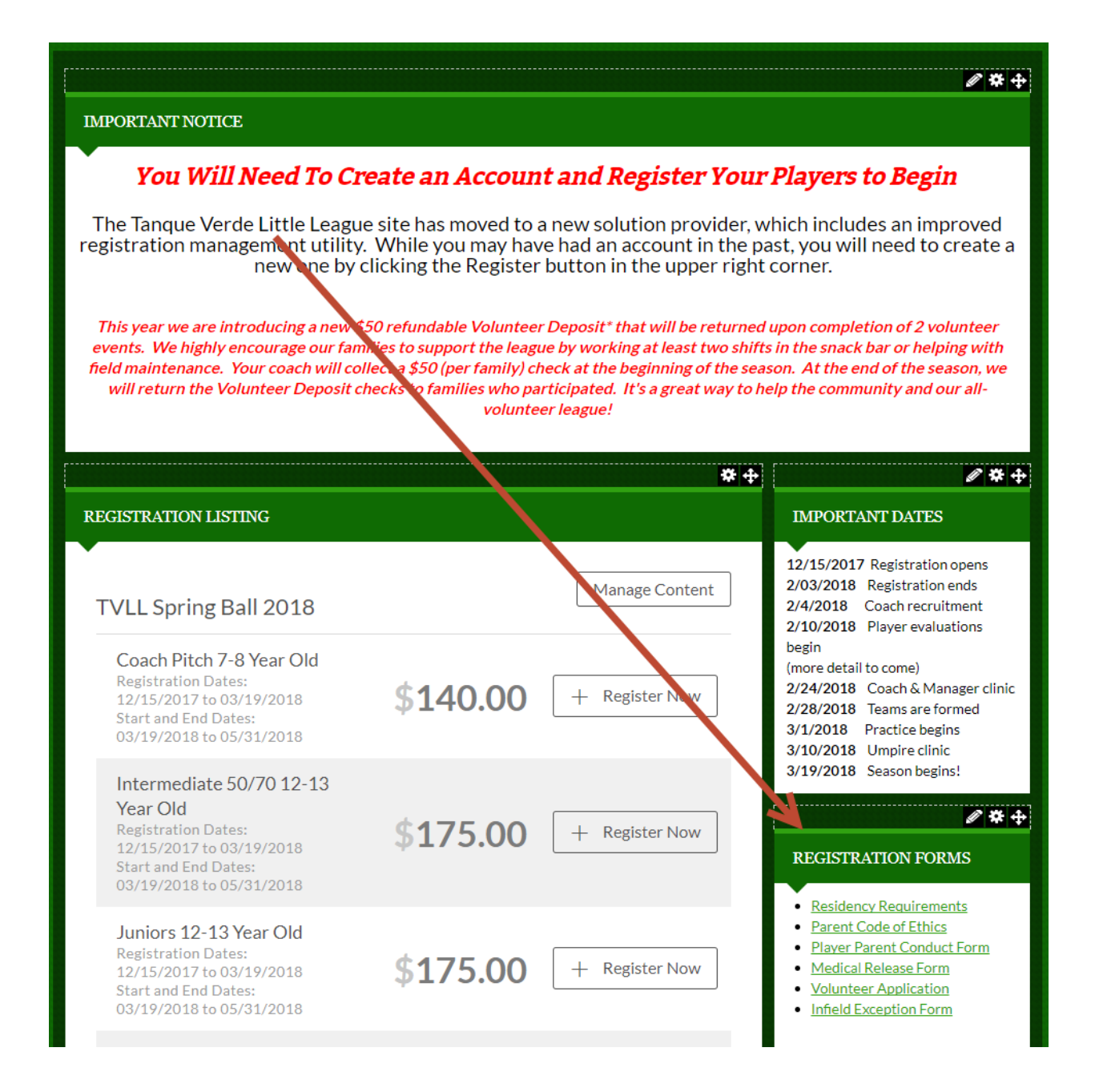

- 6. After you have completed the forms, there are 3 ways to submit them
  - a. Bring them to an in-person registration/information session (details will be provided in email or Facebook post)
  - b. Bring them to the first team practice
  - c. Upload them to the website
    - i. Log in to site, click "My Account" in upper right
    - ii. Hover over 3 dots next to the participant's name
    - iii. Click "Edit Registration Info"
    - iv. Scroll to Documents & Forms section
    - v. Click each document to upload

| Participants:                          |                       |                                                             |
|----------------------------------------|-----------------------|-------------------------------------------------------------|
| D.O.B: June 23, 2006<br>Email Address: | 2 Programs Availab    | Add Participant add content here.<br>Edit Registration Info |
| TVLL Spring Ball 2018                  | Majors 11-12 Year Old |                                                             |